# WinRunner®

### Year 2000 and Terminal Emulator Add-in Installation Guide Version 6.0

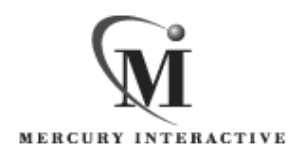

WinRunner Year 2000 and Terminal Emulator Add-in Installation Guide, Version 6.0

© Copyright 1994 - 1999 by Mercury Interactive Corporation

All rights reserved. All text and figures included in this publication are the exclusive property of Mercury Interactive Corporation, and may not be copied, reproduced, or used in any way without the express permission in writing of Mercury Interactive. Information in this document is subject to change without notice and does not represent a commitment on the part of Mercury Interactive.

Mercury Interactive may have patents or pending patent applications covering subject matter in this document. The furnishing of this document does not give you any license to these patents except as expressly provided in any written license agreement from Mercury Interactive.

WinRunner, XRunner, LoadRunner, TestDirector, TestSuite, and WebTest are registered trademarks of Mercury Interactive Corporation in the United States and/or other countries. Astra, Astra SiteManager, Astra SiteTest, RapidTest, QuickTest, Visual Testing, Action Tracker, Link Doctor, Change Viewer, Dynamic Scan, Fast Scan, and Visual Web Display are trademarks of Mercury Interactive Corporation in the United States and/or other countries.

This document also contains registered trademarks, trademarks and service marks that are owned by their respective companies or organizations. Mercury Interactive Corporation disclaims any responsibility for specifying which marks are owned by which companies or organizations.

If you have any comments or suggestions regarding this document, please send them via e-mail to documentation@mercury.co.il.

Mercury Interactive Corporation 1325 Borregas Avenue Sunnyvale, CA 94089 USA

WRY2KIG6.0/01

## **Table of Contents**

| Before You Install                                              | .1 |
|-----------------------------------------------------------------|----|
| Checking Your Package                                           | .1 |
| System Requirements                                             | .2 |
| Installing Year 2000 and Terminal Emulator Support              | .3 |
| Installing Year 2000 Support for GUI Applications               | .4 |
| Installing Year 2000 Support for Terminal Emulator Applications | .9 |
| Disabling Year 2000 and Terminal Emulator Support               | 21 |

### **Before You Install**

Welcome to the Year 2000 and Terminal Emulator Add-ins for WinRunner 6.0. This guide describes how to install the add-ins on a standalone computer and on a network. It describes the Year 2000 and Terminal Emulator package contents, system configuration, and how to run the setup program.

Before you begin to install the Year 2000 and Terminal Emulator Add-ins, please review the following pre-installation procedures.

#### **Checking Your Package**

Please make sure your package contains the items below. If any item is missing or damaged, contact Mercury Interactive or your local distributor.

Program Disks

Your package contains:

► 1 CD-ROM

Documentation

In addition to this installation guide, your package contains the following printed materials:

- ► Testing for Year 2000
- ► Testing Terminal Emulator Applications

#### System Requirements

To successfully run WinRunner with the Year 2000 and Terminal Emulator Add-ins, you need the following minimum system requirements:

| Platform                | An IBM-PC or compatible with a Pentium® /100MHz or higher microprocessor.                                                                                                    |
|-------------------------|----------------------------------------------------------------------------------------------------|
| Memory                  | A minimum of 32 MB of RAM memory.                                                                                                    |
| Disk Space              | 50 MB of free disk space for a compact installation or<br>120 MB for a typical or complete installation. You may<br>need an additional 2 to 40 MB on the drive where<br>Windows is installed, depending on the shared<br>components already installed on the machine. (An<br>additional 5 MB of free disk space is required during<br>the installation process.) |
| <b>Operating System</b> | Windows 95, Windows 98, or Windows NT 4.0.                                                                                                    |

### Installing Year 2000 and Terminal Emulator Support

The Year 2000 and Terminal Emulator Add-in CD-ROM contains two setup programs:

- ➤ Year 2000 setup program for GUI applications
- ➤ Year 2000 setup program for terminal emulator applications (installs both Year 2000 support and terminal emulator support)

**Note:** Before you install the add-in support, you must have WinRunner 6.0 on your computer. Refer to your the previous chapter for information on installing WinRunner.

#### **Installing Year 2000 Support for GUI Applications**

The setup program installs the Year 2000 support for GUI applications in your WinRunner installation folder.

To install Year 2000 support for GUI applications:

**1** Insert the CD-ROM into the CD-ROM drive. If the CD-ROM is on your local drive, the WinRunner Setup window opens. If you are installing from a network drive, connect to it and run *autorun.exe*.

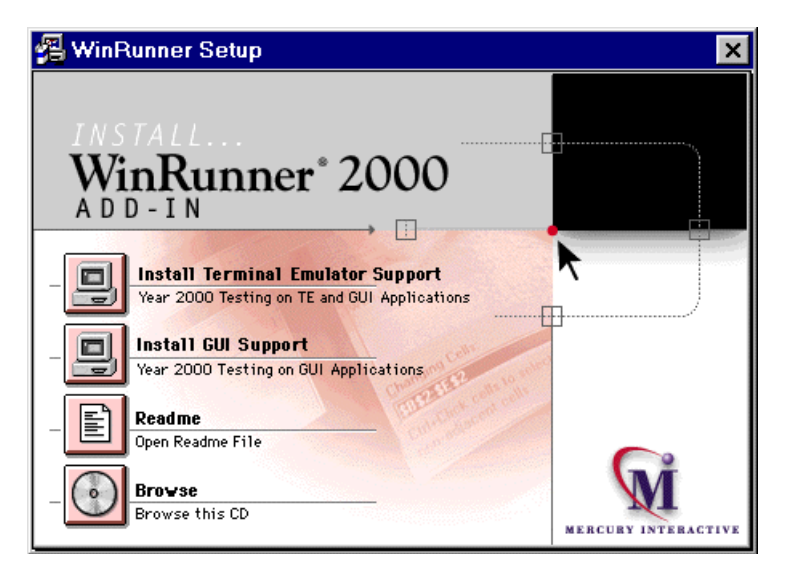

If you want to view the Readme file, click Readme. If you want to browse the CD-ROM, click Browse.

2 Click Install GUI Support. The Setup progress bar opens.

**3** In the Registration Information screen, type your name, the name of your company, and a WinRunner maintenance number. This number can be found in the Maintenance Pack Number envelope or on the bill of lading you received when you purchased WinRunner. Note that there is a single maintenance number for each team of users. (The maintenance number replaces what was formerly a serial number for each purchased copy of WinRunner. The maintenance number identifies the customer.)

| <b>Registration Information</b> | ×                                                                                                    |
|---------------------------------|----------------------------------------------------------------------------------------------------|
|                                 | Please type your name, the name of your company and your<br>maintenance number. The maintenance number was provided to<br>you with the WinRunner package. |
|                                 | Name<br>Company                                                                                                    |
| Ś                               | Maintenance Number                                                                                                    |
|                                 | < <u>B</u> ack <u>N</u> ext.> Cancel                                                                                                    |

Click Next.

**4** Click Yes to confirm the registration information.

**5** Setup will install Year 2000 support in the WinRunner folder indicated in the Y2K Testing Support dialog box.

| Y2K Testing Support | ×                                                                         |  |  |  |  |
|---------------------|---------------------------------------------------------------------------|--|--|--|--|
|                     | Setup will install Y2K Testing Support in the following WinRunner folder. |  |  |  |  |
| $\sim$              | To install to this folder, click Next.                                    |  |  |  |  |
|                     | To install to a different folder, click Browse and select another folder. |  |  |  |  |
|                     | Destination Folder                                                        |  |  |  |  |
|                     | D:\\Mercury Interactive\WinRunner Browse                                  |  |  |  |  |
|                     | < <u>B</u> ack <u>Next&gt;</u> Cancel                                     |  |  |  |  |

Click Next. The installation process begins. To pause or quit the installation, click Cancel.

**6** Select the program folder for the Year 2000 Add-in icons.

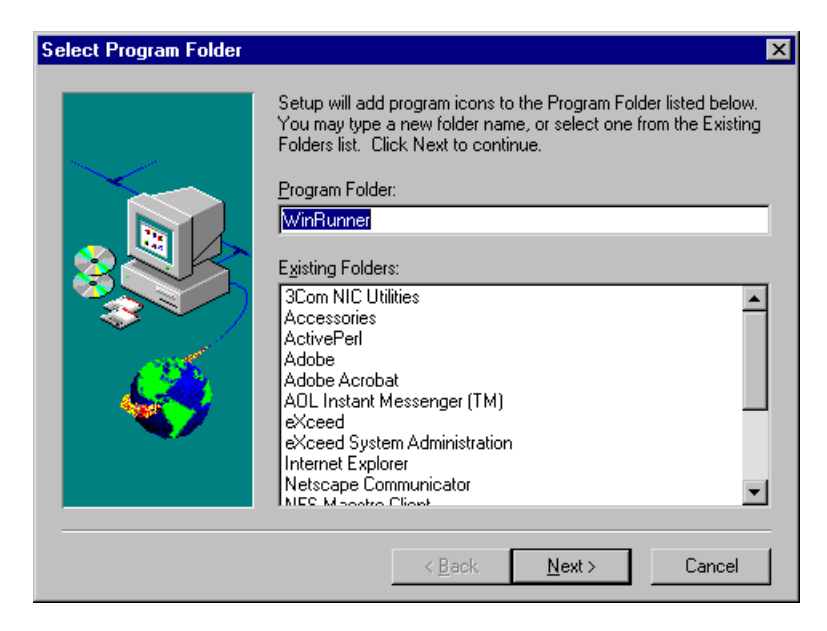

Click Next.

**7** In the Year 2000 Configuration dialog box, define the date format style (US or European.

Also define the date conversion mode used by the application you want to test:

- ➤ Windowing (the converted date field remains two digits in length). For example, "99" remains "99".
- ► Field Expansion (the converted date field is expanded to four digits). For example, "99" is expanded to "1999".

| Year 2000 Configuration             | < |
|-------------------------------------|---|
| Date format style                   |   |
| US style (e.g. MM/DD/YY)            |   |
| C European style (e.g. DD/MM/YY)    |   |
|                                     |   |
| Default date format conversion mode |   |
| On't change (Windowing)             |   |
| C Change (Eield Expansion)          |   |
|                                     |   |
| Cancel Help                         |   |

Click OK to proceed.

- **8** The installation process is complete. It is recommended to restart your computer. Click Finish.
  - To read what's new in the Year 2000 support and any last minute information, select Programs > WinRunner > Y2K+TE Support Read Me from the Start menu.

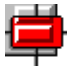

 To start WinRunner with Year 2000 support, select Programs > WinRunner > WinRunner from the Start menu. The Add-in Manager dialog box opens. Select Y2K Testing and click OK.

#### Installing Year 2000 Support for Terminal Emulator Applications

The setup program installs the Year 2000 support for terminal emulators in your WinRunner installation folder.

To install Year 2000 support for terminal emulator applications:

**1** Insert the CD-ROM into the CD-ROM drive. If the CD-ROM is on your local drive, the WinRunner Setup window opens. If you are installing from a network drive, connect to it and run *autorun.exe*.

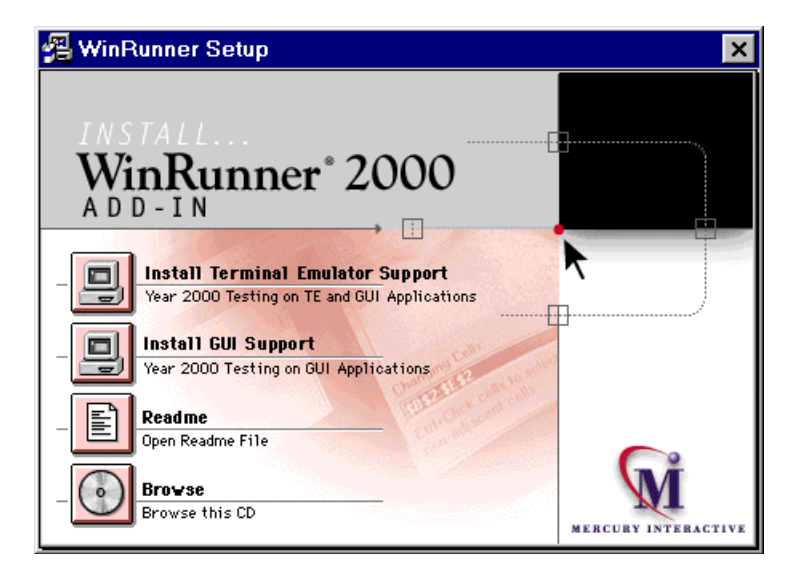

If you want to view the Readme file, click Readme. If you want to browse the CD-ROM, click Browse.

2 Click Install Terminal Emulator Support. The Setup progress bar opens.

**3** In the Registration Information screen, type your name, the name of your company, and a WinRunner maintenance number. This number can be found in the Maintenance Pack Number envelope or on the bill of lading you received when you purchased WinRunner. Note that there is a single maintenance number for each team of users. (The maintenance number replaces what was formerly a serial number for each purchased copy of WinRunner. The maintenance number identifies the customer.)

| <b>Registration Information</b> |                                                                                                    | × |
|---------------------------------|----------------------------------------------------------------------------------------------------|---|
|                                 | Please type your name, the name of your company and your<br>maintenance number. The maintenance number was provided to<br>you with the WinRunner package.<br>Name Company Maintenance Number |   |
|                                 | ≺ <u>B</u> ack <u>N</u> ext > Cancel                                                                                                    | l |

Click Next.

**4** Click Yes to confirm the registration information.

**5** Setup will install Year 2000 Add-in Support in the WinRunner folder indicated in the Terminal Emulator Support dialog box.

| Terminal Emulator Supp | ort                                                                                                    | × |
|------------------------|----------------------------------------------------------------------------------------------------|---|
|                        | Setup will install Terminal Emulator Support in the following<br>WinRunner folder.<br>To install to this folder, click Next.<br>To install to a different folder, click Browse and select another<br>folder. |   |
|                        | Destination Folder C:\Mercury\WinRunner Browse                                                                                                    |   |
|                        | < <u>B</u> ack [ <u>Next&gt;</u> ] Cancel                                                                                                    |   |

Click Next. The setup program begins installing files. To pause or quit the installation, click Cancel.

**6** Select the program folder for the Year 2000 Add-in icons.

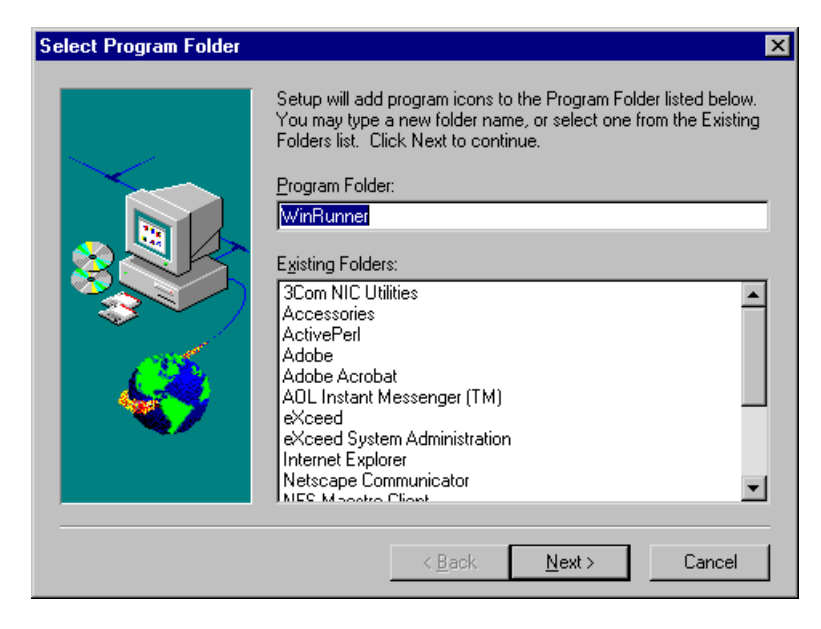

**7** In the Terminal Emulators Configuration dialog box, select whether your terminal emulator is 16-bit or 32-bit.

| Terminal Emulators Configuration         |
|------------------------------------------|
| - Terminal Envilator tupo                |
|                                          |
| [32-bit emulator (Windows 95/NT native)  |
| O 16-bit emulator (run in Windows 95/NT) |
|                                          |
|                                          |
|                                          |
|                                          |
|                                          |
|                                          |
|                                          |
|                                          |
|                                          |
|                                          |
|                                          |
|                                          |
| About < Back Next > Cancel Help          |
|                                          |

- **8** Define the date format (US or European) and the date conversion mode used by the application you want to test:
  - ► Windowing (the converted date year field remains two digits in length)
  - ► Field Expansion (the converted date year field is expanded to four digits)

| Year 2000 Support                               |  |
|-------------------------------------------------|--|
|                                                 |  |
| Date format style                               |  |
| US style (e.g. MM/DD/YY)                        |  |
| European style (e.g. DD/MM/YY)                  |  |
| - Default data format conversion mode           |  |
|                                                 |  |
| Don't change (Windowing)                        |  |
| Change (Field Expansion)                        |  |
|                                                 |  |
|                                                 |  |
|                                                 |  |
|                                                 |  |
|                                                 |  |
|                                                 |  |
|                                                 |  |
|                                                 |  |
|                                                 |  |
| About < <u>B</u> ack <u>N</u> ext > Cancel Help |  |
|                                                 |  |

**9** Select your terminal emulator type. (Depending on whether you selected a 32-bit or a 16-bit terminal emulator, refer to the appropriate dialog box below.) If the current version of your terminal emulator is not displayed, select Other VT100.

| Rumba (Ver 5.2 or Ver 6.0<br>- 2000)         | C 3270        | C 5250 | C ∨T100 |  |
|----------------------------------------------|---------------|--------|---------|--|
| Extral (Ver 6.4 or 6.5)                      | • <u>3270</u> | C 5250 |         |  |
| IBM PCom(Ver 4.1 - 4.2)<br>Client Access 3.1 | C 3270        | C 5250 |         |  |
| NetSoft Elite (Ver 2.21 - 3.12)              | C 3270        | C 5250 |         |  |
| Reflection (Ver 6.2)                         | C 3270        | C 5250 |         |  |
| HostExplorer (Ver 6.1.0.10)                  | C 3270        |        |         |  |
| Other                                        | © ∨T100       |        |         |  |

| Rumba (Office 1 or 2 or 2.1)                 |                                   |
|----------------------------------------------|-----------------------------------|
| Extra!                                       | O 3270 (Ver 4.1) O 3270 (Ver 5.0) |
| Irma (Ver 3.0)                               | O 3270                            |
| IBM Personal Communication<br>(Ver 4.0, 4.1) | C 3270 C 5250                     |
| NS Dynacomm/Elite                            | O 3270 (Ver 3.6)                  |
| Other                                        | C VT100                           |
| )ther                                        | C VT100                           |

**10** Set the emulator EHLLAPI DLL, using the Find or the Browse button.

| EHL | LAPI                                               |        |      |
|-----|----------------------------------------------------|--------|------|
|     |                                                    |        |      |
|     |                                                    |        |      |
|     | Set the emulator EHLLAPI dll:                      |        |      |
|     | <b>I</b>                                           | Browse |      |
|     | Click Find to locate the FHLLAPI dll automaticallu | Find   |      |
|     |                                                    |        |      |
|     |                                                    |        |      |
|     |                                                    |        |      |
|     |                                                    |        |      |
|     |                                                    |        |      |
|     |                                                    |        |      |
|     |                                                    |        |      |
|     |                                                    |        |      |
|     | About < Back Next >                                | Cancel | Help |

The table below lists the file names used by terminal emulators for the EHLLAPI DLL.

| Emulator                    | 16-Bit EHLLAPI DLL | 32-Bit EHLLAPI DLL |
|-----------------------------|--------------------|--------------------|
| Rumba                       | eehllapi.dll       | ehlapi32.dll       |
| Extra, Irma                 | acs3ehap.dll       | ehlapi32.dll       |
| IBM Personal Communications | pcshll.dll         | pcshll32.dll       |
| Eicon                       | ehllapi.dll        |                    |
| NetSoft Dynacomm/Elite      | hllapi.dll         | whllapi.dll        |
| Reflection                  |                    | hllapi32.dll       |
| HostExplorer                |                    | ehllap32.dll       |

**11** If you selected Other VT100 as your terminal emulator type, enter the classes, as described in the table below. To enter a class, either type it in a text box or click an anchor button, drag the anchor to a window or a toolbar, and release the mouse.

| Classes                                                                    |                                                            |
|----------------------------------------------------------------------------|------------------------------------------------------------|
|                                                                            |                                                            |
| Drag and Drop each of the anchor<br>toolbar) in your application           | s below on the type of object (main window,                |
| Main window class                                                          | Toolbar class                                              |
|                                                                            | WD TOUDal_Plane_class                                      |
| Text window class                                                          | Statusbar class                                            |
| Afx₩nd                                                                     | Wd_StatusBar                                               |
| Note: if a class name is followed by<br>that only the class name and the c | y a colone and digits, remove all digits so<br>olon remain |
| About < <u>B</u> ack                                                       | Next > Cancel Help                                         |

| Class             | Description                                                                                                    |
|-------------------|----------------------------------------------------------------------------------------------------|
| Main window class | The class of the terminal emulator's main window (you must set a value for this option)                                                                           |
| Text window class | The class of the terminal emulator's text window<br>class (client area). (This is the area where text is<br>displayed and can be the same as the main<br>window.) |
| Toolbar class     | The class of the terminal emulator's toolbar                                                                                                    |
| Statusbar class   | The class of the terminal emulator's statusbar                                                                                                    |

- Miscellaneous Screen size Screen alignment + Vertical 80 Default • Columns + • Rows Horizontal Default 24 Update Softkeys About... < <u>B</u>ack Finish Cancel Help
- **12** Define the screen size and screen alignment of the terminal emulator.

Click Finish.

- **13** The installation process is complete. It is recommended to restart your computer. Click Finish.
  - To read what's new in the Year 2000 support and any last minute information, select Programs > WinRunner > Y2K+TE Support Read Me from the Start menu.
  - The Year 2000 support for terminal emulator applications includes a demo application. To use the demo application, select Programs > WinRunner > Sample Applications > Year 2000 Demo Server from the Start menu. To read about the demo application, select Programs > WinRunner > Sample Applications > Year 2000 Demo Server Read Me from the Start menu.

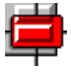

To start WinRunner with Year 2000 and Terminal Emulator support, select Programs > WinRunner > WinRunner from the Start menu. The Add-in Manager dialog box opens. Select Y2K Testing and Terminal Emulator, and click OK.

### Disabling Year 2000 and Terminal Emulator Support

If you decide to use WinRunner without Year 2000 support or terminal emulator support, you can disable the Year 2000 and Terminal Emulator Add-ins.

To disable the add-in support:

- 1 Select Programs > WinRunner > WinRunner from the Start menu to open WinRunner.
- **2** After the opening screen appears, the Add-In Manager dialog box opens for ten seconds. (If the Add-In Manager dialog box does not open, see the note below.)

| Add-In Manager          |  |  |
|-------------------------|--|--|
| Select add-ins to load: |  |  |
| □ActiveX Controls       |  |  |
| □Oracle Applications    |  |  |
| □PowerBuilder           |  |  |
| Terminal Emulator       |  |  |
| □Visual Basic           |  |  |
| ✓Y2K Testing            |  |  |
|                         |  |  |
| Show on startup         |  |  |
| OK Help                 |  |  |

To disable the Year 2000 Add-in Support for GUI applications, clear Y2K Testing. To disable the Year 2000 Add-in Support for Terminal Emulator applications, clear Y2K Testing and Terminal Emulator.

**3** Click OK. WinRunner opens with the add-in support disabled.

#### Note:

If the Add-In Manager dialog box does not open:

- 1 Start WinRunner.
- 2 In Settings > Options > Environment tab, check Show Add-in Manager dialog for \_\_\_\_ seconds and fill in a comfortable amount of time in seconds. (The default value is 10 seconds.)
- 3 Click OK.
- **4** Close WinRunner. A WinRunner Message dialog opens asking "Would you like to save changes made in the configuration?" Click Yes.
- **5** Open WinRunner again and proceed from Step 2 in "To disable the add-in support," above.

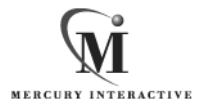

Mercury Interactive Corporation 1325 Borregas Avenue Sunnyvale, CA 94089 USA

Main Telephone: (408) 822-5200 Sales & Information: (800) TEST-911 Customer Support: (877) TEST-HLP Fax: (408) 822-5300

Home Page: www.merc-int.com Customer Support: web.merc-int.com

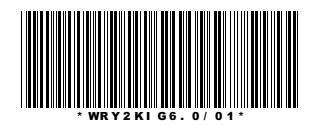